## ClaimsWire + Simsol 6.0

With the release of Simsol 6.0 you may have noticed a few minor changes to the flow of operations with regard to the ClaimsWire system. In previous versions of Simsol there were two speed buttons located at the top of the program. These two buttons were shortcuts to access the import (down arrow) and export (up arrow) queues, respectively.

## Simsol 5.2 Overview:

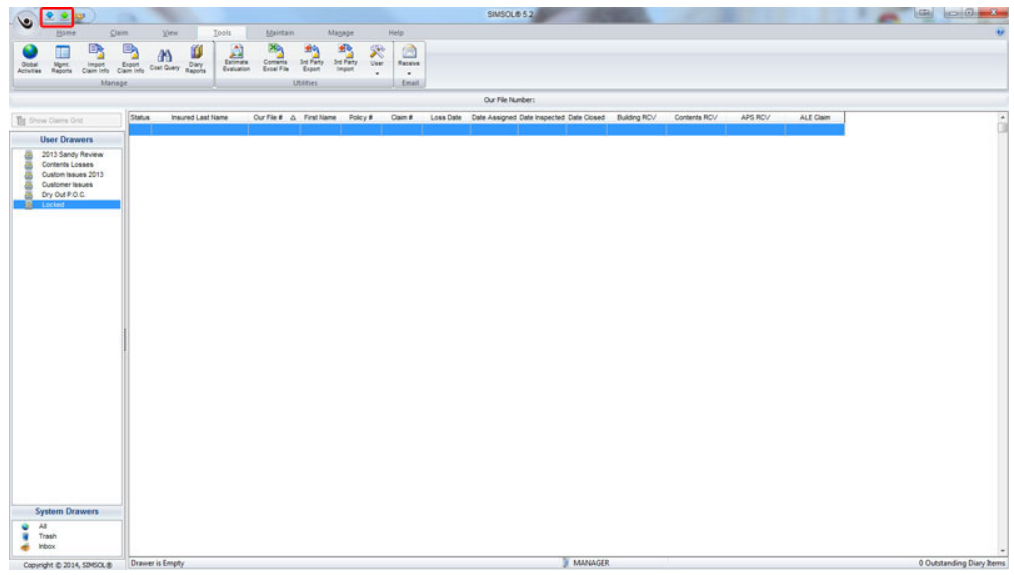

You have probably noticed that these arrows are no longer visible in the 6.0 version. These functions have been moved to the ClaimsWire Upload Tool tray icon which can be found in your Windows System Tray.

## Simsol 6.0 ClaimsWire Tray Icon:

| A Restoration      |                | 19.0001    | Contrast Car   | an Approximate |                |                | 85/18/2014                                                                                                    | \$4,012.68                                                                                                    |           |             |        |
|--------------------|----------------|------------|----------------|----------------|----------------|----------------|----------------------------------------------------------------------------------------------------|----------------------------------------------------------------------------------------------------|-----------|-------------|--------|
|                    |                |            |                |                |                |                |                                                                                                    | BB 100 - 11                                                                                                    |           |             | \$2.00 |
| 100                | Renatt         |            | and the        | and the second |                |                | and the local division of the local division of the local division | 840.495.06                                                                                                    |           |             |        |
| 10                 | Charles        | 10100-07   | -              |                | interacted.    | 1001001010     | 1010021-0                                                                                                    | \$10,476.00                                                                                                    |           |             |        |
| 100 C              |                | 111-10-101 | CHERT          | 1000010        | 11010912       |                |                                                                                                    | BU.AT M                                                                                                    | 81.00     |             |        |
| terisci.           | 1004           | 100        | Seminar 1      | N.             |                | 04010014       |                                                                                                    | \$28,472.45                                                                                                    | 801.00    | 80.00       |        |
| 15                 | -              | -          | Manager Street |                | distant of the | and the second | apriliana .                                                                                                    | 8712.00                                                                                                    | \$1.302 M |             |        |
| rity .             | <b>April 1</b> | -          | -              | 101000         | 101000         | 10102010       | 101402014                                                                                                    | \$4,788.25                                                                                                    |           | 8102.10     |        |
| Contraction of the | 1000           | -          |                |                | STOCKED 1      | Statistics.    | -                                                                                                    | 8.00.00                                                                                                    |           |             |        |
|                    |                | -          | -              | 1.00000-0      | 1010011        | 1000001        | and other the second                                                                                                    | Section.                                                                                                    | 80.00     | 80.00       |        |
| ACCORDING NO.      |                | -          | -              | 100000         | and the second |                |                                                                                                    | ALC: UNK                                                                                                    | 1000.00   |             |        |
| NOT THEFT          | NO.8A          |            | 1014000        | participa a    |                |                | 1000001014                                                                                                    | Barriel Control on Control on Con |           |             |        |
| en Lite            |                | ATMAND OF  | 100000         | 10090010       | remained       |                |                                                                                                    | \$211,488,485                                                                                                    | 20.00     | \$29,940.95 |        |
|                    |                |            |                |                |                |                |                                                                                                    |                                                                                                    |           |             |        |
|                    |                |            |                |                |                |                |                                                                                                    |                                                                                                    | MAN       | AGER        |        |
|                    |                |            |                |                |                |                |                                                                                                    |                                                                                                    |           |             |        |
| 0                  |                | • 1        |                | P 1            | S. Ps          | 0              | 9                                                                                                    | 9                                                                                                    |           |             |        |

To access the import, export and settings features, simply right click on this tray utility.

## Simsol 6.0 Tray Icon Options:

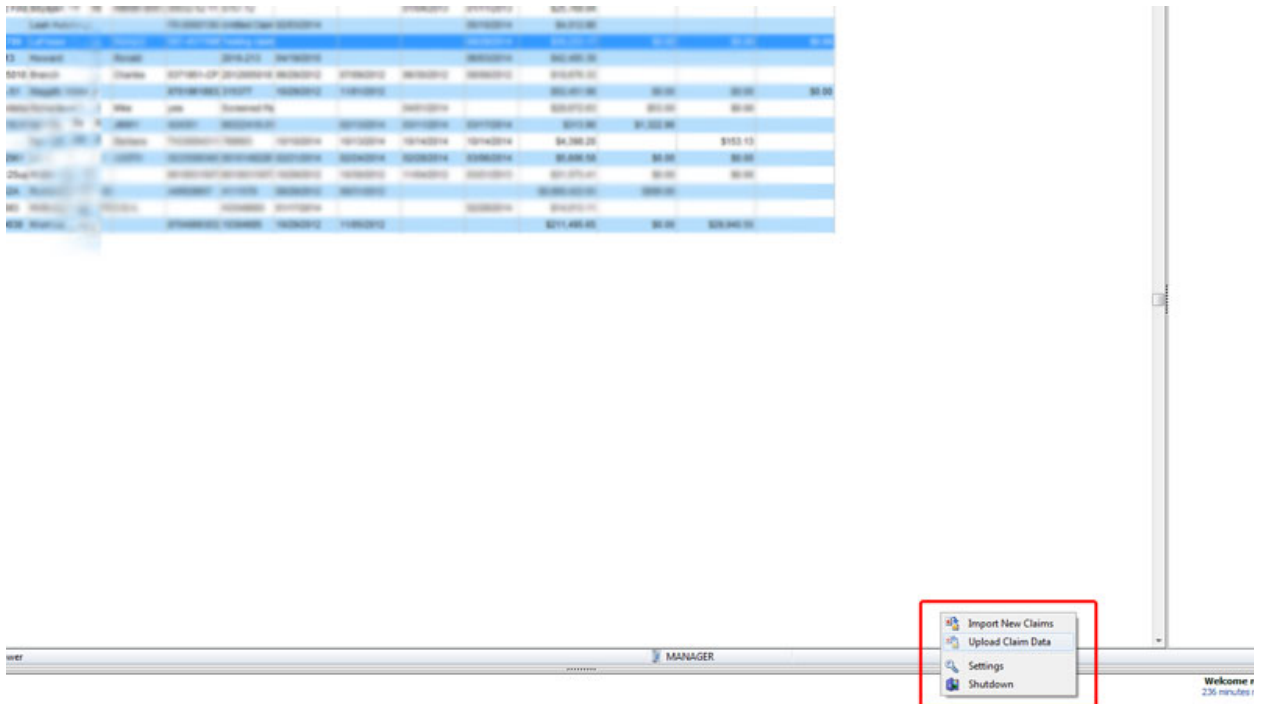

Here you'll find the options to import (download) new assignments and upload claim data which function the same as the up & down arrows of past releases. If you have any further questions regarding this, or any other feature update, please feel free to contact Simsol Support at 800.447.4676.